Deutsch

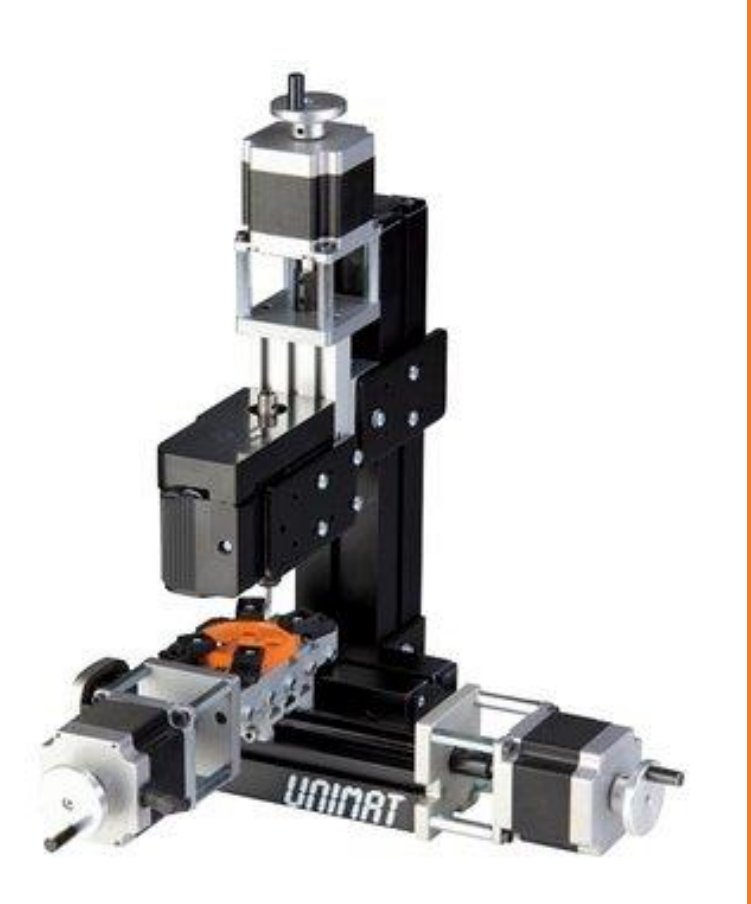

# TUTORIAL

Mit Fusion 360 3 achsig Fräsen

TheCoolToolGmbH

### **1.0 DOWNLOADS**

Downloaden Sie die Postprozessoren sowie die Werkzeugbibliothek.

Wechseln Sie in Fusion 360 in den CAM Mode und klicken Sie auf Werkzeugbibliothek.

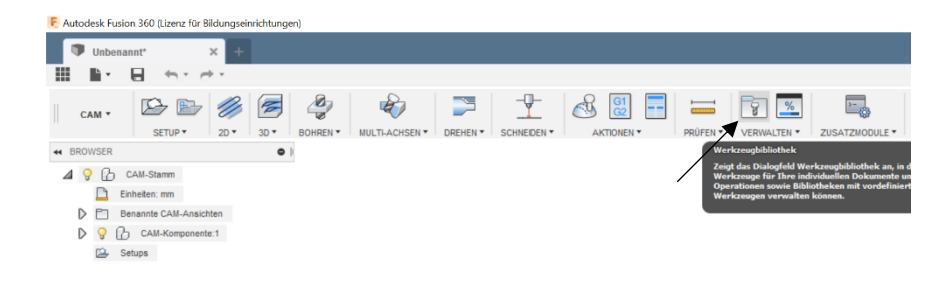

Klicken Sie mit der rechten Maustaste auf Lokal und drücken Sie Import Tool Library. Wählen Sie die Bibliothek auf Ihrem Computer aus. Wenn die Bibliothek importiert ist, kehren Sie zum Modell Modus zurück.

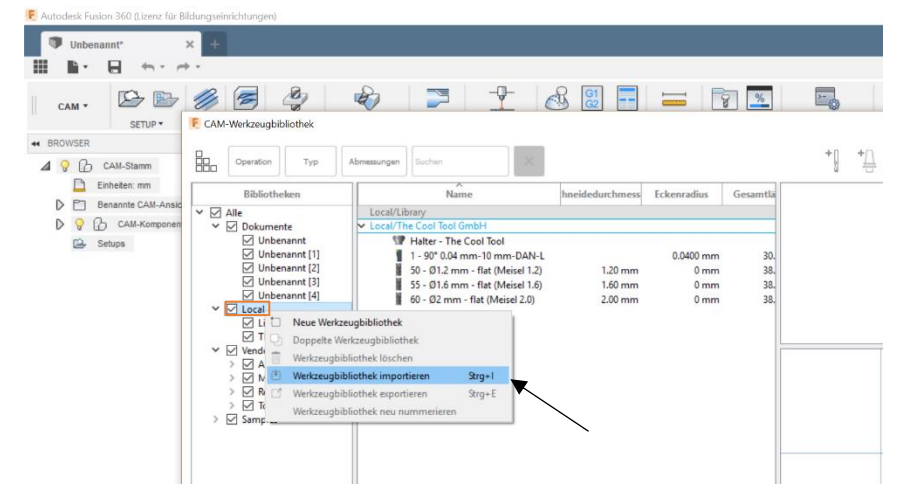

# 2.0 KÖRPER ERSTELLEN

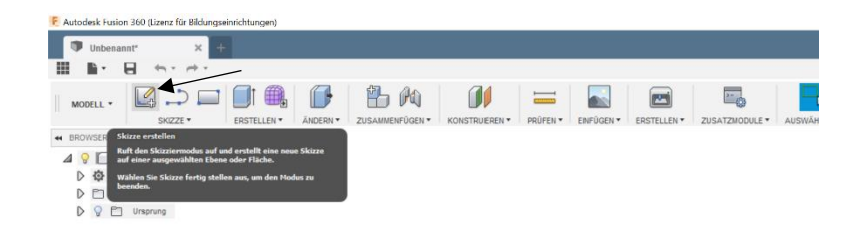

Öffnen Sie ein neues Projekt und klicken Sie auf Skizze erstellen.

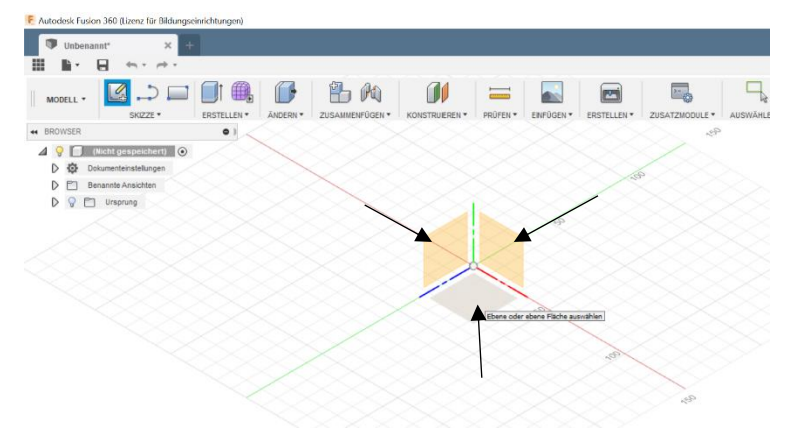

Wählen Sie die Ebene aus, auf der Sie den Körper zeichnen möchten. Beim Fräsen mit drei Achsen empfiehlt sich die Ansicht von oben.

In unserem Tutorial erstellen wir einen einfachen Quader. Klicken Sie auf Skizze -> Rechteck -> Rechteck mit zwei Punkten. Klicken Sie auf den Nullpunkt und ziehen Sie das Rechteck auf die gewünschten Maße und bestätigen Sie.

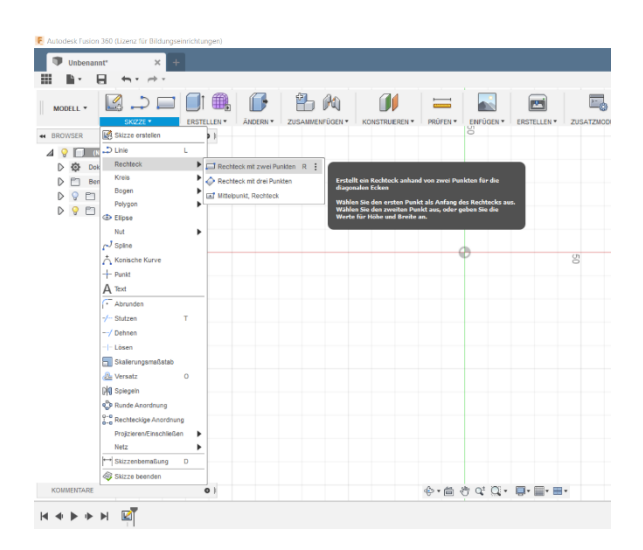

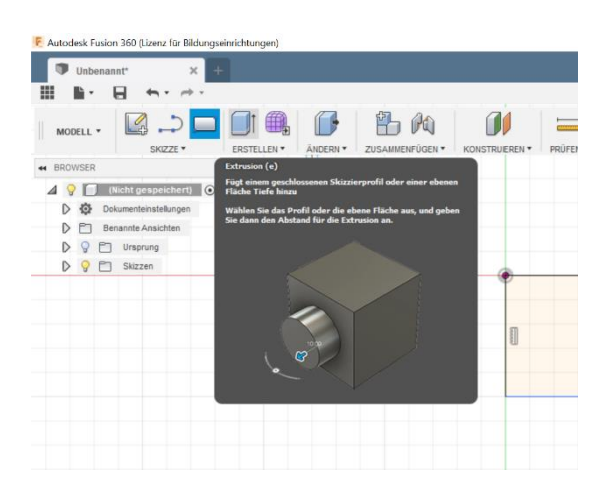

Klicken Sie auf Extrusion und wählen Sie die gerade erstellte Skizze aus.

Geben Sie die Höhe des Quaders in dem Feld Abstand ein. (ändern Sie nichts in den anderen Feldern) Bestätigen Sie und Ihr Körper wird generiert.

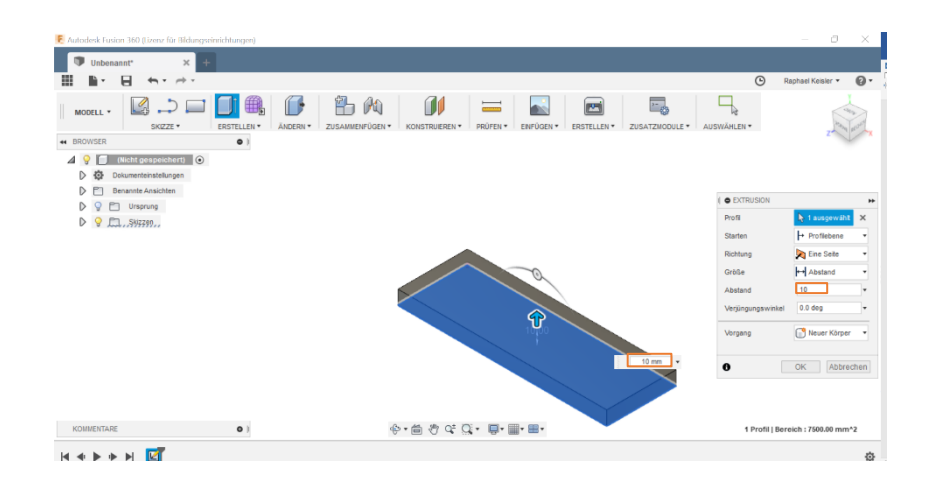

# **3.0 KÖRPER BEARBEITEN**

Autodesk Fusion 360 bietet nun die Möglichkeit den Körper zu bearbeiten. Dabei können Sie einen Teil anfügen oder ausschneiden. In unserem Beispiel werden wir einen Schriftzug ausschneiden. Klicken Sie dazu auf Skizze -> Text und wählen Sie die Fläche aus, die bearbeitet werden soll.

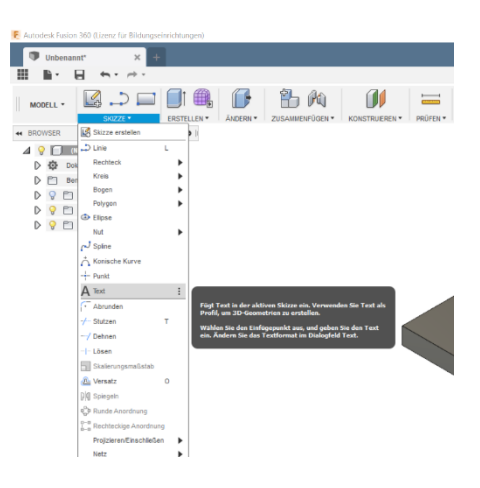

Klicken Sie nun irgendwo auf die Fläche und geben Sie den Text und die Höhe ein. Sie können natürlich auch den Textstil oder die Schriftart verändern. Schieben Sie den Schriftzug an die richtige Stelle und bestätigen Sie.

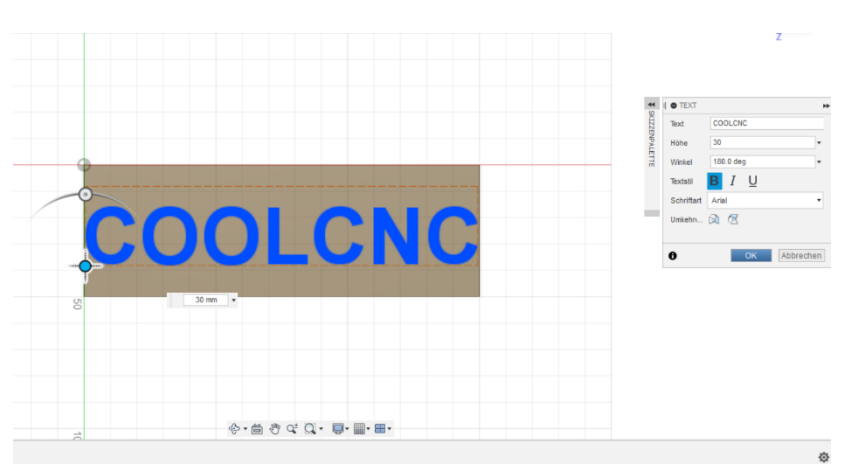

-

Wählen Sie Extrusion und klicken Sie auf den Text. Geben Sie den Abstand als negativen Wert ein. Bestätigen Sie mit ENTER und der Schriftzug wird ausgeschnitten.

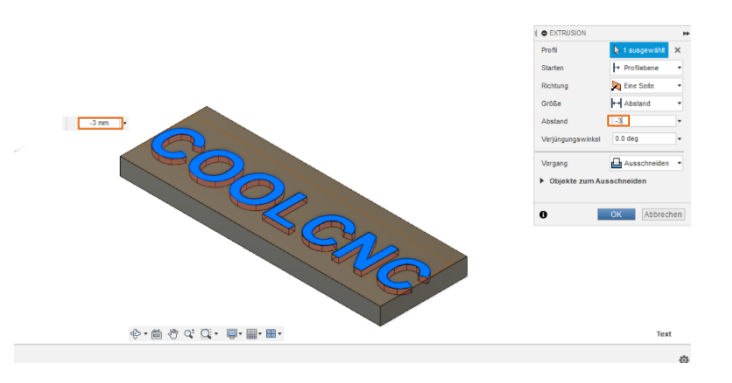

#### **4.0 SETUP ERSTELLEN**

Wechseln Sie in den CAM Modus.

Klicken Sie auf Setup -> Neues Setup

In diesem Menü wählen Sie den Operationstyp: Fräsen. Bei Ausrichtung wählen Sie: Z-Achse/Ebene und X-Achse auswählen. Klicken Sie auf die Oberfläche des Körpers. Der blaue Pfeil zeigt jetzt nach oben.

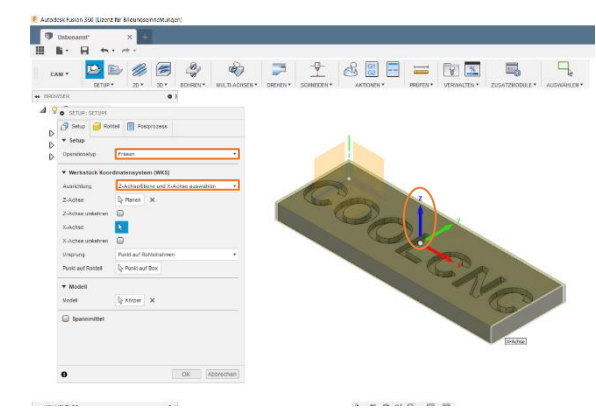

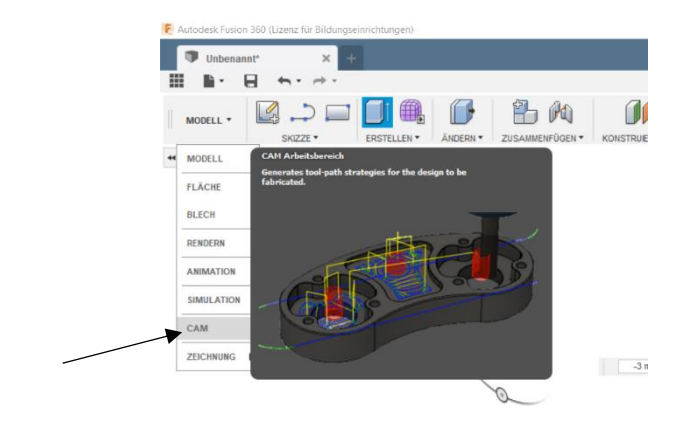

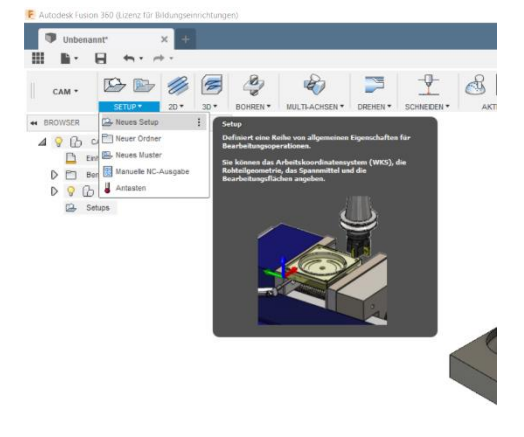

Klicken Sie auf die rechte Seite ihres Körpers um die x-Achse richtig zu positionieren. Wählen Sie Punkt auf Box und klicken Sie auf den Nullpunkt des Körpers.

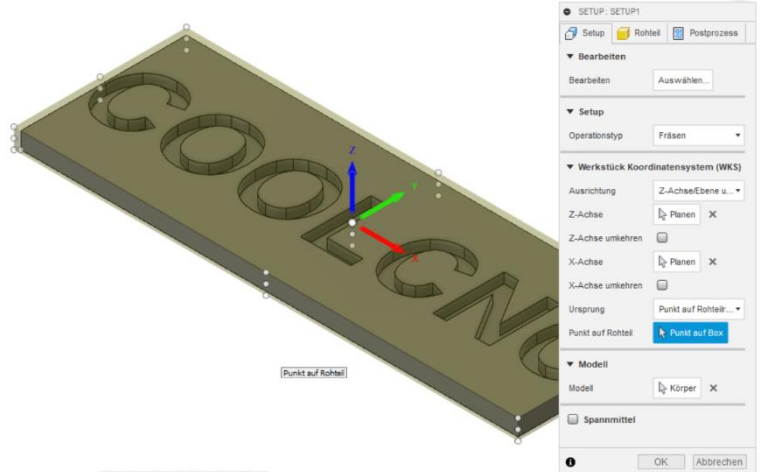

Wechseln Sie im Menü zur Registerkarte Rohteil. Hier können Sie die Maße des Rohteils eingeben. In unserem Beispiel hat der Rohling dieselbe Größe wie der von uns entworfene Körper. Also geben wir bei Rohteilversatz seitlich, oben und unten jeweils 0 ein.

| 🗇 Setup 📔 Rohteil 🔃             | Postprozess                              |   |
|---------------------------------|------------------------------------------|---|
| ▼ Rohteil                       |                                          |   |
| Nodus                           | Relative Quadergröße                     | • |
| lilodus Rohteilversatz          | Rohteil seitlich und oben/unten hinzuft. | 1 |
| Rohteilversatz seitlich         | ٥                                        |   |
| Rohteilversatz oben             | 0                                        | 1 |
| Rohteilversatz unten            | 0                                        |   |
| Aufrunden auf nächste(n/s)      | 0 mm                                     | 1 |
| <ul> <li>Abmessungen</li> </ul> |                                          |   |
| Breite (X)                      | 150 mm                                   |   |
| Tiefe (Y)                       | 50 mm                                    |   |
| Höhe (Z)                        | 10 mm                                    |   |

Bestätigen Sie mit ENTER und das Setup wurde konfiguriert.

## 5.0 FRÄSEN

Wenn Sie Ihr Setup erfolgreich konfiguriert haben, können mit dem Fräsen beginnen. Um den Schriftzug, den wir ausgeschnitten haben auszufräsen, klicken Sie auf 2D -> 2D-Adaptive Clearing.

Wählen Sie im Menü ein geeignetes Fräswerkzeug aus der zuvor hinzugefügten Bibliothek aus. Die Angaben bei Vorschub und Geschwindigkeit sind rein konservative Parameter. Sie können diese auf eigene Verantwortung ändern.

Wechseln Sie in den Reiter Geometrie. Wählen Sie alle Oberflächen an Körper, die gefräst werden sollen. (Achten Sie darauf, dass Sie Flächen auswählen und kein Kanten)

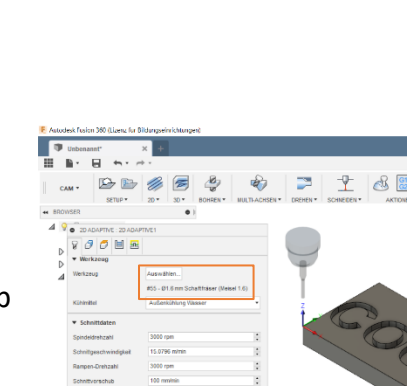

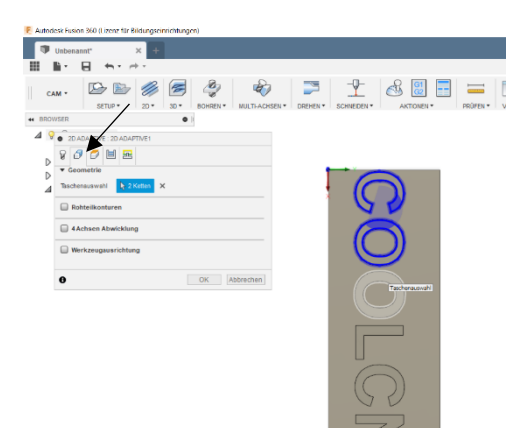

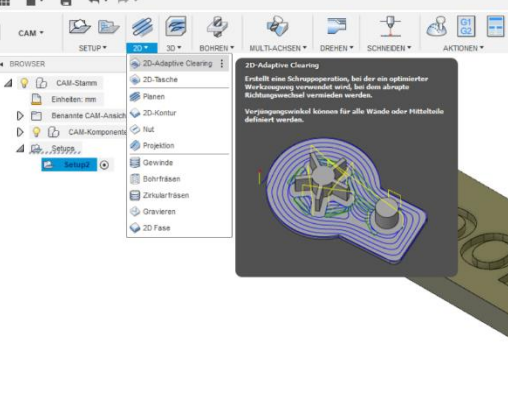

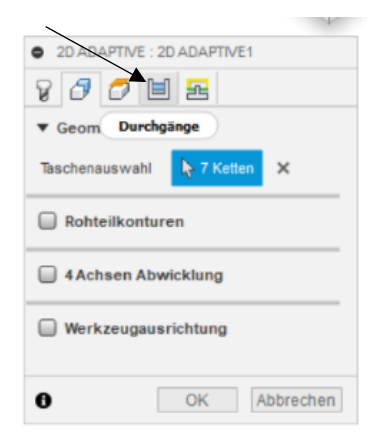

 Maximale Schrupp-Tiefenzustellung

 Gibt die maximale Tiefenzustellung zwischen 2-Ebenen beim Schruppen an.

 Maximale Schrupp-Tiefenzustellung

 Anzimale Schrupp-Tiefenzustellung

 One Endbaurbetung: Tiefenzustellung

 One Endbaurbetung: Tiefenzustellung

 Wird auf das Schrupp-Tiefenzustellung ged

 wird auf das Schrupp-Tiefenzustellung legt.

 Maximale Schrupp-Tiefenzustellung legt.

 Maximale Schrupp-Tiefenzustellung legt.

 Maximale Schrupp-Tiefenzustellung legt.

 Maximale Schrupp-Tiefenzustellung legt.

 Maximale Schrupp-Tiefenzustellung legt.

Wechseln Sie in den Reiter Durchgänge.

Aktivieren Sie Tiefenschnitte und geben Sie die Zustelltiefe bei Maximale Schrupp-Tiefenzustellung ein. Dieser Wert ist abhängig vom Material und dem Werkzeug. Der Standard Wert beim Fräsen liegt bei 1mm pro Durchgang.

Nach dem bestätigen des Adaptive Clearing.

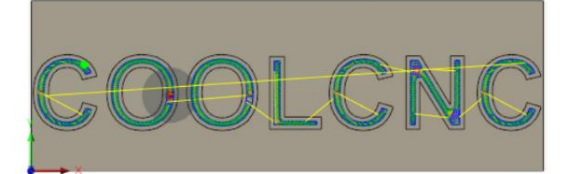

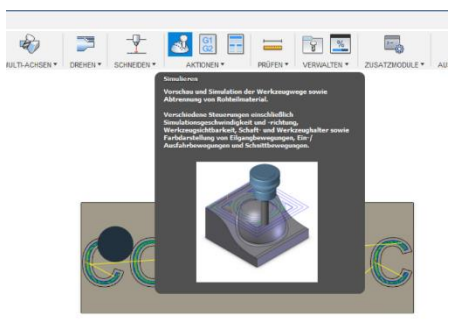

Wählen Sie Simulation.

Klicken Sie Rohteil im Kästchen an und betätigen Sie den Play Button.

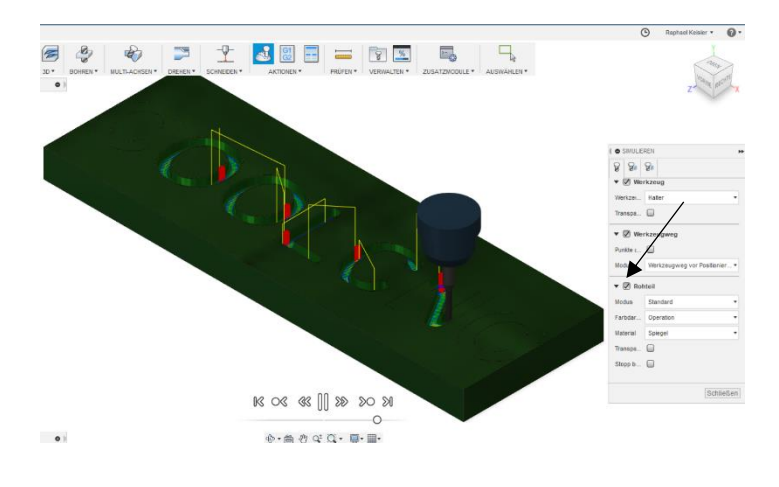

#### **6.0 GCODE UND POSTPROZESS**

Um die NGS-Datei zu erstellen, klicken Sie auf Postprozess.

Wählen Sie im Postprozess Menü den Ordner aus, an dem die Postprozessoren gespeichert wurden.

| <pre>Provide the second second</pre> | Image: Sector Sector | IO BOHREN • MULTIACHEEN • DREHEN • SCHRE |                                                                                                    |
|----------------------------------------------------------------------------------------------------|----------------------------------------------------------------------------------------------------|------------------------------------------|----------------------------------------------------------------------------------------------------|
|                                                                                                    |                                                                                                    |                                          | Enverteiner die nachtennendehängen<br>Weiten auf die State eine State eine State<br>Angescherr hechtenzeuer Auflichgescheren auf undergescher<br>Auflichen auf die State auf die State<br>Mit die State auf die State<br>Mit die State auf die State<br>Mit die State auf die State<br>Mit die State auf die State<br>Mit die State auf die State<br>Mit die State auf die State<br>Mit die State auf die State<br>Mit die State auf die State<br>Mit die State<br>Mit die State<br>M |
|                                                                                                    | - CN                                                                                                    | CC                                       |                                                                                                    |
|                                                                                                    | - NUM                                                                                                    |                                          |                                                                                                    |

| Korniguratorisorunei                                                                                                    |                                                                                                    |                                                                                                    |                                                                                          |  |
|----------------------------------------------------------------------------------------------------|----------------------------------------------------------------------------------------------------|----------------------------------------------------------------------------------------------------|------------------------------------------------------------------------------------------|--|
|                                                                                                    |                                                                                                    |                                                                                                    |                                                                                          |  |
| C:\Users\rapha\AppData\Roaming\Autodesk\Fusio                                                                                                    | n 360 CAM\Posts                                                                                                    |                                                                                                    | Setup                                                                                    |  |
|                                                                                                    |                                                                                                    |                                                                                                    |                                                                                          |  |
| Postprozessor-Konfiguration                                                                                                    |                                                                                                    |                                                                                                    |                                                                                          |  |
| Suchtext eingeben                                                                                                    | Alle ~                                                                                                    | Alle Zulieferer                                                                                                    |                                                                                          |  |
| LinuxCNC (EMC2) / linuxcnc                                                                                                    | ~                                                                                                    | Konfiguration öffnen                                                                                                    |                                                                                          |  |
|                                                                                                    |                                                                                                    |                                                                                                    |                                                                                          |  |
| Ausgabeordner                                                                                                    |                                                                                                    |                                                                                                    | NC-Erweiterung                                                                           |  |
| kusgabeardner<br>C:\Users\rapha\AppData\Local\Fusion 360 CAM\n<br>Programmeinstellungen                                                                                                    | : []                                                                                                    | Ordner öffnen                                                                                                    | NC-Erweiterung                                                                           |  |
| kusgabeordner<br>C: (Lisers (rapha \AppData \Local \Fusion 360 CAM \n<br>Programmeinstellungen<br>Programmame oder -nummer<br>1001                                                              | Eigenschaft                                                                                                    | Ordner öffnen                                                                                                    | NC-Erweiterung<br>.ngc<br>Wert                                                           |  |
| Ausgabeordner<br>C: (Jisers'yapha'AppData'), ocal (Fusion 360 CAM')n<br>Programmeinstellungen<br>Programmname oder -nummer<br>1001                                                              | Egenschaft<br>(Integriert) Helot                                                                                                    | Ordner öffnen                                                                                                    | NC-Erweiterung<br>.ngc<br>Wert<br>Ja                                                     |  |
| kugabeordner<br>Cr (Juers i vapha VypOata'), iocal' Fusion 360 CAM/n<br>Programmensstellungen<br>Programmane oder -humner<br>1001<br>Yoggammkommentar                                           | Eigenschaft<br>(Integriert) Helot<br>(Integriert) Schne                                                                                                    | Ordner öffnen                                                                                                    | NC-Erweiterung<br>Ingc<br>Wert<br>Ja<br>Eigangbeweg                                      |  |
| kugabeordher<br>C: (Users (rspha VµpOlata (Local (Fusion 360 CAM)n<br>Programmenstellungen<br>Programmane oder -nummer<br>1001<br>Programmkommentar                                             | Egenschaft<br>(Integriert) Heixt<br>(Integriert) Schm<br>(Integriert) Schm                                                                                                    | Ordner öffnen<br>bewegungen zulassen<br>elvorschub-Zuordnung<br>elvorschub                                                                       | NC-Erweiterung<br>Ingc<br>Wert<br>Ja<br>Eilgangbeweg<br>0                                |  |
| Augdeordner<br>C: (Jues (raph-VppOata) Local (Fusion 360 CAM)n<br>Programmeinstellungen<br>Programmane oder -nummer<br>1001<br>Programmkommentar                                                | Eigenschaft<br>(Integriert) Helod<br>(Integriert) Schni<br>(Integriert) Schni<br>(Integriert) Maxir                                                                               | Ordner öffnen<br>Dewegungen zulassen<br>elivorschub-Zuordnung<br>elivorschub<br>naler Zirkularradus                                              | NC-Erweiterung<br>.ngc<br>Wert<br>Ja<br>Elgangbeweg<br>0<br>1000                         |  |
| kugabeordner<br>CrUberstraphalybpOatalyLocallipusion 360 CAMIn<br>Programmenstellungen<br>hogrammkommentar<br>Programmkommentar<br>Enheit                                                       | Eigenschaft<br>(Integriert) Heixi<br>(Integriert) Schwi<br>(Integriert) Schwi<br>(Integriert) Maxir<br>(Integriert) Minim                                                         | Ordner öffnen<br>bewegungen zulassen<br>elvorschub-Zuordnung<br>elvorschub<br>naler Zrikularradus<br>ale Sehnenlänge                             | NC-Erweiterung<br>.ngc<br>Wert<br>Ja<br>Elgangbeweg<br>0<br>1000<br>0.25                 |  |
| Augsbeordner<br>Critzers (rapha VapOata Local)Fusion 360 CMMp<br>Programmenstellungen<br>Programmane oder -nummer<br>1001<br>Programmkommentar<br>Scheit<br>Dokumenteneinheit V                 | Egenschaft<br>(Integriert) Helod<br>(Integriert) Schw<br>(Integriert) Maxim<br>(Integriert) Maxim<br>(Integriert) Minim<br>(Integriert) Minim                                     | Ordner öffnen<br>bewegungen zulassen<br>elvorschub-Zuordnung<br>elvorschub<br>naler Zrkularradius<br>ale Schnenkinge<br>aler Zrkularradius       | NC-Enveiterung<br>.ngc<br>Wert<br>Ja<br>Elgangbeweg<br>0<br>0.025<br>0.01                |  |
| kuspäheordner<br>Cri (Juers i vacha V Japo Data V Local V Fusion 360 CAM /n<br>Programmenstellungen<br>Programminame oder -nummer<br>1001<br>Programmikommentar<br>Sinket<br>Dalumentenerheit V | Egenschaft<br>(Integriert) Helod<br>(Integriert) Schni<br>(Integriert) Schni<br>(Integriert) Minim<br>(Integriert) Minim<br>(Integriert) Minim<br>(Integriert) Minim              | Ordner öffnen<br>bewegungen zulassen<br>slvorschub-Zuordnung<br>alvorschub<br>naler Zrkularradus<br>ale Schnenklänge<br>aler Zrkularradus<br>anz | NC-Erweiterung<br>.ngc<br>Wert<br>Ja<br>Elgangbeweg<br>0<br>10:05<br>0.01<br>0.002<br>Ja |  |
| Augsbechder<br>C:\/Jers/rapha/kpc/bata/socal/Fusion 360 CM/In<br>Programmenstellungen<br>Programmkammentar<br>Programmkammentar<br>Erhet<br>Dokumenteneriheit ✓<br>                             | Egenschaft<br>(Integriert) Heliot<br>(Integriert) Schni<br>(Integriert) Maxin<br>(Integriert) Mixim<br>(Integriert) Mixim<br>(Integriert) Toleri<br>Optional stop<br>Preload tool | Ordner offinen<br>Devregungen zulassen<br>elvorschub-Zuordnung<br>elvorschub<br>aller Zirkularradus<br>aler Zirkularradus<br>anz                 | NC-Erweiterung<br>                                                                       |  |

| Konngurationsordner                                                                                                    |                                                                                                    |                                                                                                    |                                                                                                    |   |
|----------------------------------------------------------------------------------------------------|----------------------------------------------------------------------------------------------------|----------------------------------------------------------------------------------------------------|----------------------------------------------------------------------------------------------------|---|
|                                                                                                    |                                                                                                    |                                                                                                    |                                                                                                    |   |
| C: \Users \rapha \AppData \Roaming \Autodesk \Fusion                                                                                                    | n 360 CAM\Posts                                                                                                    |                                                                                                    | Setup                                                                                                    |   |
| Postprozessor-Konfiguration                                                                                                    |                                                                                                    |                                                                                                    |                                                                                                    |   |
| Suchtext eingeben                                                                                                    | Alle ~                                                                                                    | Alle Zulieferer                                                                                                    |                                                                                                    | ~ |
| LinuxCNC (EMC2) / linuxcnc                                                                                                    | ~                                                                                                    | Konfiguration öffnen                                                                                                    |                                                                                                    |   |
| emc.cps / emc                                                                                                    |                                                                                                    |                                                                                                    |                                                                                                    |   |
| Line and the Article N. Alter and a                                                                                                    |                                                                                                    |                                                                                                    | and the second second se |   |
| Linuxchic (EMC2) / linuxchc                                                                                                    |                                                                                                    |                                                                                                    | rweiterung                                                                                                    |   |
| Programmeinstellungen                                                                                                    |                                                                                                    | Croner onnen                                                                                                    |                                                                                                    |   |
| Unoxed participant in tools<br>Unoxed Tomar (Internet Burning<br>Unoxed Tomar (Internet Burning)<br>Programmante oder -nummer<br>1001                                                                                                    | Eigenschaft<br>(Integriert) Helixi                                                                                                    | oroner or men                                                                                                    | Wert                                                                                                    | ^ |
| Laurente serier Jacobie Lauren<br>Inneles Turner<br>Programmenstellungen<br>Programmenstellungen<br>2010                                                                                                    | Eigenschaft<br>(Integriert) Helixi<br>(Integriert) Schno                                                                                                    | bewegungen zulassen                                                                                                    | Wert<br>Ja<br>Eilgangbeweg                                                                                                    | ^ |
| UnedRef United January Lances United Statements<br>Programmenstellungen<br>Programmane oder -nummer<br>1001<br>Programmkommentar                                                                                                    | Eigenschaft<br>(Integriert) Helixt<br>(Integriert) Schni<br>(Integriert) Schni                                                                                                 | bewegungen zulassen<br>elvorschub-Zuordnung<br>elvorschub                                                                                        | Wert<br>Ja<br>Eilgangbeweg<br>0                                                                                                    | ^ |
| Under Charles and Annual Annual<br>Annual Annual Annual Annual Annual Annual Annual Annual Annual Annual Annual Annual Annual Annual Annual Annual Annual Annual Annual Annual Annual Annual Annual Annual Annual Annual Annual Annual Annual Annual Annual Annual Annual Annu | Eigenschaft<br>(Integriert) Heixi<br>(Integriert) Schm<br>(Integriert) Schm<br>(Integriert) Maxim                                                                              | oraner onnen<br>bewegungen zulassen<br>elvorschub-Zuordnung<br>elvorschub                                                                        | Wert<br>Ja<br>Eilgangbeweg<br>0<br>1000                                                                                                    | ^ |
| UnderStrift Turning Januario, united and Start Start S   | Eigenschaft<br>(Integriert) Helist<br>(Integriert) Schm<br>(Integriert) Schm<br>(Integriert) Maxir<br>(Integriert) Mixir                                                       | cruter orner<br>bewegungen zulassen<br>stvorschub-Zuordnung<br>stvorschub<br>aller Zirkularradius<br>alle Sehnenkinge<br>aller Zirkularradius    | Wert<br>Ja<br>Elgangbeweg<br>0<br>1000<br>0.25<br>0.01                                                                                                    | ^ |
| Under Under Under Standen under Standen unde   | Eigenschaft<br>(Integriert) Heliot<br>(Integriert) Schm<br>(Integriert) Moxim<br>(Integriert) Minim<br>(Integriert) Minim<br>(Integriert) Minim<br>(Integriert) Toler          | cruiter erinten<br>bewegungen zulassen<br>elvorschub-Zuordnung<br>elvorschub<br>nier Zrikularradus<br>ale Sehnenlänge<br>eler Zrikularradus      | Wert<br>Ja<br>Elgangbeweg<br>0<br>1000<br>0.25<br>0.01                                                                                                    |   |
| Under Charles and Automatic Automatic Automati   | Eigenschaft<br>(Integriert) Heibd<br>(Integriert) Schni<br>(Integriert) Maxin<br>(Integriert) Minim<br>(Integriert) Minim<br>(Integriert) Toler<br>Dational despiret) Toler    | ewegungen zulassen<br>elvorschub-Zuordnung<br>elvorschub<br>naler Zrikularradus<br>ale Zehnenlänge<br>aler Zrikularradus<br>anz                  | Wert<br>Ja<br>Elgangbeweg<br>0<br>0.25<br>0.01<br>0.002<br>Ja                                                                                                    | ^ |
| Longer anne and a second second         | Egenschaft<br>(Integriert) Heliot<br>(Integriert) Schn<br>(Integriert) Schn<br>(Integriert) Maxii<br>(Integriert) Minii<br>(Integriert) Toler<br>Optional stop<br>Preload tool | ceuter uniter<br>ewegungen zulassen<br>elvorschub-Zuordnung<br>elvorschub-<br>aler Zrikularradus<br>ale Sehnenlänge<br>aler Zrikularradus<br>anz | Wert<br>Ja<br>Eligangbeweg<br>0<br>1000<br>0.25<br>0.01<br>0.002<br>Ja<br>Ja                                                                                                    | ^ |

Wählen Sie den korrekten Postprozessor aus der Dropdown-Liste aus.

Wählen Sie einen Speicherort und einen Programmnamen (xyz.NGC). Wählen Sie die richtige Einheit (mm / Zoll) aus und deaktivieren Sie NC-Datei im Editor öffnen. Klicken Sie auf Postprozessor.

| C:\Users\rapha\AppData\Roaming\Autodesk\Fusi                                                                                                    | on 360 CAM\Po                                                                                                    | sts                                                                                                    |                                                                                                    | Setup                                                                             |   |
|----------------------------------------------------------------------------------------------------|----------------------------------------------------------------------------------------------------|----------------------------------------------------------------------------------------------------|----------------------------------------------------------------------------------------------------|-----------------------------------------------------------------------------------|---|
| Postprozessor-Konfiguration                                                                                                    |                                                                                                    |                                                                                                    |                                                                                                    |                                                                                   |   |
| Suchtext eingeben                                                                                                    | Alle                                                                                                    | ~                                                                                                    | Alle Zulieferer                                                                                                    |                                                                                   |   |
| LinuxCNC (EMC2) / linuxcnc                                                                                                    |                                                                                                    | ~                                                                                                    | Konfiguration öffnen                                                                                                    |                                                                                   |   |
| Ausgabeordner                                                                                                    |                                                                                                    |                                                                                                    |                                                                                                    | NC-Enweiterung                                                                    |   |
| C: Users yapha AppData Local Fusion 360 CAM v                                                                                                    | ic .                                                                                                    |                                                                                                    | Ordner öffnen                                                                                                    | .ngc                                                                              |   |
| Programmeinstellungen                                                                                                    | eiegt wird.                                                                                                    |                                                                                                    |                                                                                                    |                                                                                   |   |
| Der Ordner, in dem die NC-Datei abg<br>Programmeinstellungen<br>Programmname oder -nummer                                                                                                    | Eigenscha                                                                                                    | ſt                                                                                                    |                                                                                                    | Wert                                                                              | 5 |
| Der Ordner, in dem die NC-Datei abg<br>Programmeinstellungen<br>Programmame oder -nummer<br>Testprogramm                                                                                                    | Eigenscha<br>(Integrier                                                                                                    | ft<br>t) Heixb                                                                                         | ewegungen zulassen                                                                                                    | Wert<br>Ja                                                                        |   |
| Der Ordner, in dem die NC-Datei abg<br>Programmeinstellungen<br>Programmame oder -nummer<br>Testprogramm<br>Programmkommentar                                                                                                    | Eigenscha<br>(Integrier<br>(Integrier                                                                                                    | ft<br>t) Helixb<br>t) Schne                                                                            | ewegungen zulassen<br>Ivorschub-Zuordnung                                                                                           | Wert<br>Ja<br>Eilgangbeweg                                                        |   |
| Ler Ordner, in dem die NC-Datei abg<br>Programmenstellungen<br>Programmane oder -nummer<br>Testprogram<br>Programmkommentar                                                                                                    | Eigenscha<br>(Integrier<br>(Integrier<br>(Integrier                                                                                                    | ft<br>t) Helixb<br>t) Schne<br>t) Schne                                                                | ewegungen zulassen<br>Ilvorschub-Zuordnung<br>Ilvorschub<br>Jake Zini Jarradus                                                      | Wert<br>Ja<br>Eilgangbeweg<br>0                                                   |   |
| Uper Urdner, in dem die NC-Datei abg<br>Programmatelkungen<br>Programmate oder -nummer<br>Testprogramm<br>Programmkommentar                                                                                                    | Eigenscha<br>(Integrier<br>(Integrier<br>(Integrier<br>(Integrier<br>(Integrier                                                                                                    | ft<br>t) Helixb<br>t) Schne<br>t) Schne<br>t) Maxin<br>t) Minim                                        | ewegungen zulassen<br>Ilvorschub-Zuordnung<br>Ilvorschub<br>raler Zirkularradius<br>ale Sehnenlänge                                 | Wert<br>Ja<br>Eigangbeweg<br>0<br>1000<br>0.25                                    |   |
| Uper Urdner, in dem die NC-Datei abg<br>Programmenstellungen<br>Programmane oder -nummer<br>Testprogramm<br>Programmkommentar<br>Einheit<br>Millenter                                                                                                    | Eigenscha<br>(Integrier<br>(Integrier<br>(Integrier<br>(Integrier<br>(Integrier<br>(Integrier)                                                                                                    | ft<br>t) Helxb<br>t) Schne<br>t) Schne<br>t) Maxim<br>t) Minim<br>t) Minim                             | ewegungen zulassen<br>elvorschub-Zuordnung<br>elvorschub<br>naler Zirkularradius<br>ale Sehnenlänge<br>eler Zirkularradius          | Wert<br>Ja<br>Elgangbeweg<br>0<br>1000<br>0.25<br>0.01                            |   |
| Der Urdner, in dem die NC-Datei abg<br>Programmetalungen<br>Programmetalungen<br>Programmetalen<br>Einheit<br>Milmeter v                                                                                                    | Bgenscha<br>(Integrier<br>(Integrier<br>(Integrier<br>(Integrier<br>(Integrier<br>(Integrier<br>(Integrier<br>(Integrier                                                                                                    | ft<br>t) Helixb<br>t) Schne<br>t) Schne<br>t) Minim<br>t) Minim<br>t) Minim<br>t) Tolera               | ewegungen zulassen<br>Ilvorschub-Zuordnung<br>Ilvorschub<br>naler Zirkularradius<br>ale Zirkularradius<br>aler Zirkularradius<br>nz | Wert<br>Ja<br>Eigangbeweg<br>0<br>1000<br>0.25<br>0.01<br>0.002                   |   |
| Der Urdner, in dem die NC-Datei abg     Programmatelungen Programmatelungen Pro | Bgenscha<br>(Integrier<br>(Integrier<br>(Integrier<br>(Integrier<br>(Integrier<br>(Integrier<br>(Integrier<br>(Integrier<br>(Integrier<br>(Integrier))))))))))))))))))))))))))))))))))                                                                                                    | ft<br>t) Helixb<br>t) Schne<br>t) Schne<br>t) Minim<br>t) Minim<br>t) Minim<br>t) Tolera<br>itop       | ewegungen zulassen<br>Ilvorschub-Zuordnung<br>aler Zirkularradius<br>aler Zirkularradius<br>aler Zirkularradius<br>niz              | Wert<br>Ja<br>Eigangbeweg<br>0<br>1000<br>0.25<br>0.01<br>0.002<br>Ja             |   |
| Leer Urdner, in dem die NC-Datei abg     Programmentellungen  Programmentellungen  Programmentellungen  Programmentellungen  Erheit  Millimeter  Izur Minierung von Werkzeugwechseln neu or  MI-NC-Date in Editor offnen                                                                                                    | Elegenscha<br>(Integrier<br>(Integrier)<br>(Integrier<br>(Integrier<br>(Integrier)<br>(Integrier<br>(Integrier)<br>(Integrier<br>(Integrier)<br>(Integrier)<br>( | ft<br>t) Helixb<br>t) Schne<br>t) Schne<br>t) Minim<br>t) Minim<br>t) Minim<br>t) Tolera<br>top<br>sol | ewegungen zulassen<br>Hvorschub-Zuordnung<br>Hvorschub<br>aler Zirkularradius<br>aler Zirkularradius<br>aler Zirkularradius<br>niz  | Wert<br>Ja<br>Elgangbeweg<br>0<br>1000<br>0.25<br>0.01<br>0.002<br>Ja<br>Ja<br>Ja |   |

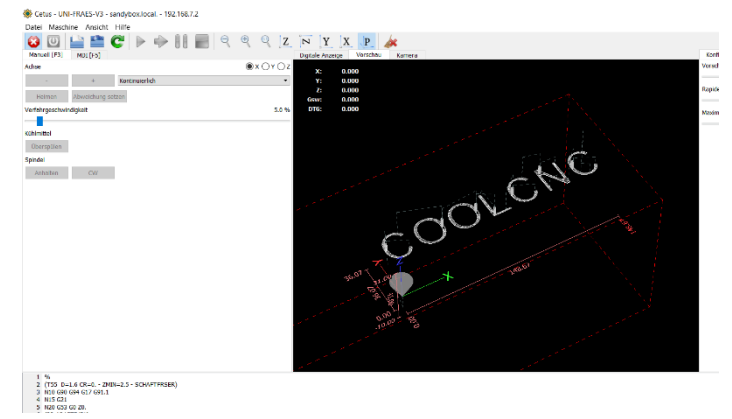

Laden Sie die NGC-Datei in Machinekit, um eine Vorschau der erzeugten Pfade anzuzeigen und eine Simulation auszuführen.